# Inhaltsverzeichnis

| Deckmeldungen übermitteln         | 2   |
|-----------------------------------|-----|
| Technische Voraussetzungen        | 2   |
| Vorgehensweise für den Benutzer   | . 2 |
| Übermittelte Deckmeldungen prüfen | 3   |

# Deckmeldungen übermitteln

Je nach Konfiguration der Datenbank ist es möglich Züchtern die Übermittlung von Deckmeldungen Online zu erlauben. Dadurch ist eine schnelle und fehlerunanfällige Möglichkeit geben die entsprechenden Arbeitsabläufe im Verein zu vereinfachen.

# Technische Voraussetzungen

Um eine Deckmeldung zu übermitteln müssen folgende Voraussetzung vorliegen:

- 1. Berechtigung zur Übermittlung → hierfür ist das setzen der Berechtigung **Wurfplanung umwandeln** (Erweiterte Berechtigungen) nötig.
- 2. Die Adressdaten des Nutzers müssen mit einem Zuchtzwinger verknüpft sein.
- 3. Es muss eine Wurfplanung mit der Verpaarung die der Deckmeldung entspricht vorhanden sein.

# Vorgehensweise für den Benutzer

Wechseln Sie im Menü zu KONTO  $\rightarrow$  MEINE WURFPLANUNGEN

Sofern noch nicht geschehen, erstellen Sie eine Wurfplanung mit der Hündin und dem Rüden deren Deckmeldung Sie melden möchten. In der Listenansicht wird Ihnen nun eine Übersicht der Wurfplanungen angezeigt:

|            |   | Name der Testverpaarung | IK (%) | AV (%) | Vater                                                                                                    | Farbe Rüde | Würfe | Welpen | Mutter                                                                |
|------------|---|-------------------------|--------|--------|----------------------------------------------------------------------------------------------------|------------|-------|--------|-----------------------------------------------------------------------|
| e Pedigree | • | Wurfplanung             | 1.37   | 90.32  | Majik TRUTH OR DARE<br>ED-0/0, HD-A                                                                      |            | 30    | 166    | PRINCESS OF WALES Happy Company<br>ED-0/0, HD-B2/B2, RD-frei, HC-frei |
| Pedigree   | • | Wurfplanung             | 0.20   | 98.39  | OBSIDIAN of the Morning Valley<br>HD-A, ED-0/0, HC-frei, RD-frei, GR<br>PRA1 N/N, GR PRA2 N/N, ICT-A N/N |            | 3     | 28     | Rabbit Mountain's DIAMOND ROSA<br>HD-A1/A1, ED-0/0, RD-frei, HC-frei  |

Klicken Sie auf das Symbol Deckmeldung einreichen

Nachfolgend werden die Daten der Deckmeldung angezeigt.

| Deckmeldungen übermitteln |
|---------------------------|
|                           |
|                           |

| Deckmoldung | übermitteln |
|-------------|-------------|
| Deckmeldung | upermittein |

| ala Caldan                                                                 |                                                                                                    |
|----------------------------------------------------------------------------|----------------------------------------------------------------------------------------------------|
| a's Golden                                                                 |                                                                                                    |
| n Zaremba, 06420 Könnern                                                   |                                                                                                    |
| ik TRUTH OR DARE<br>03.2009<br>0/0, HD-A                                   |                                                                                                    |
| NCESS OF WALES Happy Company<br>11.2013<br>0/0, HD-B2/B2, RD-frei, HC-frei |                                                                                                    |
| nm.jjjj tt.mm.jjjj                                                         |                                                                                                    |
| tursprung<br>nstliche<br>samung<br>kmeldung abschicken Abbrechen           |                                                                                                    |
|                                                                            | en Zaremba, 06420 Könnern<br>jik TRUTH OR DARE<br>03.2009<br>-0/0, HD-A<br>INCESS OF WALES Happy Company<br>11.2013<br>-0/0, HD-B2/B2, RD-frei, HC-frei<br>mm.jjjj<br>r Decktag<br>atursprung<br>instliche<br>esamung<br>ckmeldung abschicken<br>Abbrechen |

Es ist noch der Deckzeitraum und die Deckmethode anzugeben. Wenn alle Eingaben gemacht sind kann das Formular abgesendet werden.

Es folgt eine Weiterleitung zur Übersicht der Wurfplanungen. Oberhalb der Wurfplanungen werden die aktiven Deckmeldungen angezeigt.

| n / Wurfplanung 🗑 🖄 Q Q T                      |                      |                                |                                                        |                   |                      |                                |  |  |  |  |  |
|------------------------------------------------|----------------------|--------------------------------|--------------------------------------------------------|-------------------|----------------------|--------------------------------|--|--|--|--|--|
| Übermittelte Deckmeldungen                     |                      |                                |                                                        |                   |                      |                                |  |  |  |  |  |
| AKTION                                         | ZWINGER              | VATER                          | MUTTER                                                 | DECKTAG           | CA. WURFTAG          | DATEN ÜBERMITTELT              |  |  |  |  |  |
| Ŵ                                              | Anca's Golden        | Majik TRUTH OR DARE            | PRINCESS OF WALES Happy Company                        | 20.04.2017        |                      | 26.04.2017 09:04               |  |  |  |  |  |
|                                                |                      |                                |                                                        |                   |                      |                                |  |  |  |  |  |
|                                                |                      |                                |                                                        |                   |                      |                                |  |  |  |  |  |
| G Wurfplanung erstellen                        |                      |                                |                                                        |                   |                      |                                |  |  |  |  |  |
| Die Deckmeldung wurde erfolgreich übermittelt. |                      |                                |                                                        |                   |                      |                                |  |  |  |  |  |
| Die von I                                      | nen übermittelten Da | ten wurden im System gespeiche | rt und warten auf die Prüfung und Freischaltung. Sobal | d der Vorgang abg | eschlossen ist, erha | lten Sie eine Benachrichtigung |  |  |  |  |  |

Solange die übermittelte Deckmeldung noch nicht vom Hauptzuchtwart geprüft und in das System übernommen wurde, kann die Deckmeldung noch gelöscht werden.

Neben der Deckmeldung kann auch die Wurfmeldung durch den Benutzer übermittelt werden.

# Übermittelte Deckmeldungen prüfen

Dem Hauptzuchtwart werden die übermittelten Deckmeldungen unter DATENVERWALTUNG  $\rightarrow$  DECK-/WURFMELDUNGEN angezeigt.

| Aktualisierte Datensätze Meue Datensätze   | ermitt | elte D | eckmeldun | gen (1) |                                                              |            |            |
|--------------------------------------------|--------|--------|-----------|---------|--------------------------------------------------------------|------------|------------|
| <b>1</b> 2 3 4 5 6 7 8 9 10 11-20 W        | eiter  | Letz   | te Date   | ensätze | 1 bis 20 von 1799 20 🔹                                       |            |            |
| Zwinger                                    | wв     | ІК     | AV (%)    | VI      | Vater/Mutter (*)                                             | Decktag 👻  | Termin     |
| Bernard Solden Ellen Zaremba 06420 Könnern |        | 1.37   | 90.32     | 100.00  | V: Majik TRUTH OR DARE<br>M: PRINCESS OF WALES Happy Company | 25.04.2017 | 26.06.2017 |

Zum einen erscheint oberhalb der Listenansicht eine Schaltfläche mit der Aufschrift **übermittelte Deckmeldungen (x)** (wobei x für die Anzahl der Deckmeldungen steht) und zum anderen werden diese Deckmeldungen farbig in der Listenansicht hervorgehoben. Das Feld Zwinger ist in diesem Fall rot hinterlegt um anzuzeigen, dass diese Deckmeldung noch geprüft werden muss.

Zur Prüfung der Deckmeldung klicken Sie auf die Schaltfläche mit den Übermittelten Deckmeldungen. Auf der folgenden Seite werden dann alle noch zu prüfenden Deckmeldungen in einer Liste angezeigt:

| I | Übermittelte Deckmeldungen |               |                     |                                |            |            |                     |               |  |  |  |
|---|----------------------------|---------------|---------------------|--------------------------------|------------|------------|---------------------|---------------|--|--|--|
|   | AKTION                     | ZWINGER       | VATER               | MUTTER                         | DECKTAG    | CA. TERMIN | ERSTELLT            | BENUTZER      |  |  |  |
|   |                            | Anca's Golden | Majik TRUTH OR DARE | PRINCESS OF WALES Happy Compan | 25.04.2017 | 26.06.2017 | 25.04.2017 19:04:34 | Ellen Zaremba |  |  |  |

Hier kann nun das Pedigree der Wurfankündigung aufgerufen, die Deckmeldung gelöscht oder bearbeitet, sowie eine Übersicht der Zuchtdaten der Verpaarung aufgerufen werden.

Die nachfolgende Bildschirmkopie zeigt den Datenvergleich Deckmeldung

#### Datenvergleich Deckmeldung

# Bisherige Würfe Hündin

| MUTTER                          | DECKRUDE            | DECKTAG    | T1  | WT         | T2  | ΤZ | GEBURT        | GEW. | тот |
|---------------------------------|---------------------|------------|-----|------------|-----|----|---------------|------|-----|
| PRINCESS OF WALES Happy Company | Majik TRUTH OR DARE | 10.02.2016 | 440 | 11.04.2016 | 379 | 61 | Kaiserschnitt | 7/5  | 0/2 |

#### Bisherige Würfe Rüde

| DECKRUDE            | MUTTER                                 | DECKTAG    | T1 - | WT         | T2   | ΤZ | GEBURT            | GEW. | тот |
|---------------------|----------------------------------------|------------|------|------------|------|----|-------------------|------|-----|
| Majik TRUTH OR DARE | Golden Sailing Cloud's CARLOTTA        | 16.10.2016 | 191  |            |      |    | nicht aufgenommen | 0/0  | 0/0 |
| Majik TRUTH OR DARE | Shyra's Golden FINE                    | 28.09.2016 | 209  | 30.11.2016 | 146  | 63 | Normalgeburt      | 4/4  | 0/0 |
| Majik TRUTH OR DARE | Golden Sailing Cloud's CARLOTTA        | 10.03.2016 | 411  |            |      |    | nicht aufgenommen | 0/0  | 0/0 |
| Majik TRUTH OR DARE | PRINCESS OF WALES Happy Company        | 10.02.2016 | 440  | 11.04.2016 | 379  | 61 | Kaiserschnitt     | 7/5  | 0/2 |
| Majik TRUTH OR DARE | Rock 'N' Creek BEAUTIFULL PRINCESS     | 11.12.2015 | 501  | 09.02.2016 | 441  | 60 | Normalgeburt      | 0/0  | 0/0 |
| Majik TRUTH OR DARE | Jillion's ALL MY LOVE                  | 11.03.2015 | 776  | 17.05.2015 | 709  | 67 | Normalgeburt      | 4/6  | 0/0 |
| Majik TRUTH OR DARE | GOLDEN ABIGAIL VOM KRÄMERWALD          | 11.02.2015 | 804  |            |      |    | nicht aufgenommen | 0/0  | 0/0 |
| Majik TRUTH OR DARE | CATHY von der Südermarsch              | 17.11.2014 | 890  |            |      |    | nicht aufgenommen | 0/0  | 0/0 |
| Majik TRUTH OR DARE | Rabbit Mountain's BORN TO BE WILD ROSE | 18.10.2014 | 920  | 22.12.2014 | 855  | 65 | Kaiserschnitt     | 0/1  | 0/0 |
| Majik TRUTH OR DARE | Golden Dreamcatchers BLUEBERRY         | 19.06.2014 | 1041 | 18.08.2014 | 981  | 60 |                   | 8/3  | 1/0 |
| Majik TRUTH OR DARE | GOLDEN ASHLEY VOM KRÄMERWALD           | 20.01.2014 | 1191 | 22.03.2014 | 1130 | 61 |                   | 6/4  | 0/2 |
| Majik TRUTH OR DARE | Rabbit Mountain's BORN TO BE WILD ROSE | 15.05.2013 | 1441 |            |      |    | nicht aufgenommen | 0/0  | 0/0 |
| Majik TRUTH OR DARE | Zampanzar I LOVE PARIS                 | 19.04.2013 | 1467 | 21.06.2013 | 1404 | 63 |                   | 6/3  | 2/1 |
| Majik TRUTH OR DARE | Dutch Consolidation CUP OF TEA         | 05.01.2013 | 1571 | 09.03.2013 | 1508 | 63 |                   | 4/6  | 0/2 |
| Majik TRUTH OR DARE | Famous Viking PASSION STORM PÄRLA      | 07.09.2012 | 1691 | 08.11.2012 | 1629 | 62 | Kaiserschnitt     | 0/1  | 0/0 |
| Majik TRUTH OR DARE | DEBBY von der Ivangsheide              | 10.08.2012 | 1719 | 12.10.2012 | 1656 | 63 |                   | 4/4  | 0/1 |
| Majik TRUTH OR DARE | CATHY von der Südermarsch              | 16.07.2012 | 1744 | 15.09.2012 | 1683 | 61 |                   | 4/5  | 0/2 |
| Majik TRUTH OR DARE | Sheldrick BONJOUR PENELOPE             | 17.05.2012 | 1804 | 18.07.2012 | 1742 | 62 |                   | 4/3  | 0/0 |
| Majik TRUTH OR DARE | Famous Viking XSMILLA SUCCESS STORM    | 08.03.2012 | 1874 |            |      |    |                   | 0/0  | 0/0 |
| Majik TRUTH OR DARE | Moondust NICE GIRL AMY                 | 15.11.2011 | 1988 | 18.01.2012 | 1924 | 64 |                   | 5/2  | 2/2 |
| Majik TRUTH OR DARE | DEBBY von der Ivangsheide              | 23.03.2011 | 2225 | 25.05.2011 | 2162 | 63 |                   | 8/2  | 1/0 |
| Majik TRUTH OR DARE | INANNA FAME von der Moerser Heide      | 30.01.2011 | 2277 | 04.04.2011 | 2213 | 64 |                   | 3/6  | 0/2 |

### Merkmale/Untersuchungen Hündin

| HÜNDIN                          | KATEGORIE                             | WERT     | DATUM | BEMERKUNG/DATENQUELLE | AKTUALISIERT |
|---------------------------------|---------------------------------------|----------|-------|-----------------------|--------------|
| PRINCESS OF WALES Happy Company | Untersuchungen<br>Augenuntersuchung   | AU:2015  |       |                       |              |
| PRINCESS OF WALES Happy Company | Zuchtzulassung<br>im Verband:         | GRC-ZZL  |       |                       |              |
| PRINCESS OF WALES Happy Company | Untersuchungen<br>Ellenbogen          | ED-0/0   |       |                       |              |
| PRINCESS OF WALES Happy Company | Untersuchungen<br>Hüfte               | HD-B2/B2 |       |                       |              |
| PRINCESS OF WALES Happy Company | Untersuchungen<br>Retina-Dysplasie    | RD-frei  |       |                       |              |
| PRINCESS OF WALES Happy Company | Untersuchungen<br>hereditäre Kataract | HC-frei  |       |                       |              |
| PRINCESS OF WALES Happy Company | Untersuchungen<br>PRA                 | PRA-frei |       |                       |              |

### Merkmale/Untersuchungen Rüde

| RÜDE                | KATEGORIE                           | WERT    | DATUM | BEMERKUNG/DATENQUELLE | AKTUALISIERT |
|---------------------|-------------------------------------|---------|-------|-----------------------|--------------|
| Majik TRUTH OR DARE | Zuchtzulassung<br>im Verband:       | Ausland |       |                       |              |
| Majik TRUTH OR DARE | Untersuchungen<br>Ellenbogen        | ED-0/0  |       |                       |              |
| Majik TRUTH OR DARE | Untersuchungen<br>Hüfte             | HD-A    |       |                       |              |
| Majik TRUTH OR DARE | Untersuchungen<br>Augenuntersuchung | AU:2014 |       |                       |              |

In Tabellenform werden jeweils die bisherigen Würfe der Hündin/des Rüden gelistet und die im System hinterlegten Merkmale und Untersuchungen zu den beiden Hunden.

Die Tabellenspalte T1 zeigt die Anzahl der Tage seit dem letzten Decktag an, die Spalte T2 die Anzahl Tage seit dem letzten Wurftag.

Um nun eine Deckmeldung in das System zu übernehmen reicht ein Klick auf die Schaltfläche **Deckmeldung bearbeiten**, die Deckmeldung öffnet sich. Nun muss lediglich ausgewählt werden ob die Deckmeldung in der

Liste der Wurfankündigungen angezeigt werden soll oder nicht. Durch einen Klick auf die Schaltfläche **speichern** wird der Vorgang abgeschlossen.

Wurde nun die Deckmeldung in das System übernommen, so wird das Feld Zwinger ohne besondere Hervorhebung angezeigt, die Schaltfläche mit den übermittelten Deckmeldungen ist dann auch nicht mehr sichtbar.

| ↑ / Deckmeldung                     |        |      |                                            |        |                                                              |            |            |
|-------------------------------------|--------|------|--------------------------------------------|--------|--------------------------------------------------------------|------------|------------|
| H Aktualisierte Datensätze          |        |      |                                            |        |                                                              |            |            |
| <b>1</b> 2 3 4 5 6 7 8 9 10 11-20 W | /eiter | Letz | .etzte Datensätze 1 bis 20 von 1799 20 🔻 📑 |        |                                                              |            |            |
| Zwinger                             | WB     | IK   | AV (%)                                     | VI     | Vater/Mutter (*)                                             | Decktag -  | Termin     |
| □ ♥                                 |        | 1.37 | 90.32                                      | 100.00 | V: Majik TRUTH OR DARE<br>M: PRINCESS OF WALES Happy Company | 25.04.2017 | 26.06.2017 |

Es ist möglich Hinweistexte zum Übermittlungsformular zu hinterlegen. Diese werden in der Spracheinstellung verwaltet. Die Platzierung erfolgt einmal vor dem eigentlichen Formular (hinweistext\_benutzerdeckmeldung\_oben) und dann noch vor dem Absendebutton (hinweistext\_benutzerdeckmeldung\_unten)